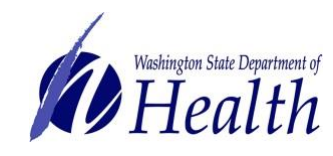

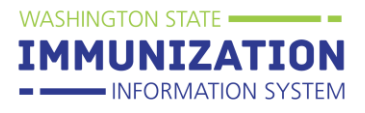

This guide covers how to create and receive an online transfer in the Immunization Information System (IIS) for providers enrolled in the **COVID-19 Vaccine Program**.

## Who Can Submit COVID-19 Vaccine Transfers?

• Providers enrolled in the COVID-19 Vaccination Program who have a vaccine redistribution agreement in place and maintain inventory in the Immunization Information System.

Providers who meet these requirements can submit a transfer in the IIS to request Department of Health (DOH) approval to move COVID vaccine from one enrolled facility to another.

### **Transfer Guidelines:**

- 1. Complete a COVID-19 Vaccine Transfer Request in the IIS at least 24 hours before each intended movement of vaccine. Vaccine cannot be moved prior to Transfer Request approval from DOH.
- 2. Ensure that receiving facility (where vaccine is being transferred) is no more than a one (1) hour drive away.
- Providers must follow COVID vaccine transport guidelines to ensure the cold chain is always maintained during transport

**Transferring Facility:** Facility distributing vaccine to other facilities. **Receiving Facility:** Facility receiving vaccine from a distributing facility.

### Transferring Facility

Creates a vaccine transfer in the Immunization Information System (IIS):

- 1. Log into the Washington State Immunization Information System (IIS).
- 2. Ensure the correct facility displays at the top of the screen under: Organization/Facility.
- 3. Go to the **Orders/Transfers** menu in the left menu, select **Create/View Orders** and then **Create Transfer**.

| Orders/Transfers    |                    |                     |             |             |                     |                                |                         |
|---------------------|--------------------|---------------------|-------------|-------------|---------------------|--------------------------------|-------------------------|
| Alerts              |                    |                     |             |             |                     |                                |                         |
| Create/View Orders  |                    |                     |             |             |                     |                                |                         |
| Search History      | $\nabla X$         |                     |             |             |                     |                                |                         |
| Modify Order Set    |                    | rdor/Transfor List  |             |             |                     |                                |                         |
| Vaccine Advertiseme | Inbound (          | Orders              |             |             |                     |                                |                         |
| Cold Storage        | Select             | Order Num           | ber         | PIN         | Submit Date         | Approval Date                  | Status                  |
| Provider Agreement  | Backorde           | red Orders          | umbor       | DIN         | Submit Dat          | Baa                            | kordor Dato             |
| Ŭ.                  | Select             |                     | umber       | FIN         | Subinit Dat         | e Dao                          | Korder Date             |
|                     | Denied Of<br>Selec | rders<br>t Orde     | r Number    | PIN         | Sub                 | mit Date                       | Denial Date             |
|                     | Inbound 1          | iransfers           |             |             |                     |                                |                         |
|                     | Select             | Transfer Number     | PIN         | Submit Date |                     | Sending Organization/Facility  | Status                  |
|                     | Outbound           | Transfers           |             |             |                     |                                |                         |
|                     | Select             | Transfer Number     | PIN         | Submit Date | R                   | eceiving Organization/Facility | Status                  |
|                     | Rejected           | Transfers           | Output Date | Dessie      |                     | -illes Deless Dete             | Delected Dec. Otatura   |
|                     | Select             | Iranster Number PIN | Submit Date | Receiv      | ing Organization/Fa | cility Reject Date             | Rejected By Status      |
|                     |                    |                     |             |             |                     | Create Order Create            | Transfer Vaccine Return |
|                     |                    |                     |             |             |                     | 51                             |                         |
|                     |                    |                     |             |             |                     | $\sim$                         |                         |

- 4. On the **Create Transfer** screen for the transferring facility:
  - a. Select the **Receiving Organization** from the drop down menu and the **Receiving Facility**

To request this document in another format, call 1-800-525-0127. Deaf or hard of hearing customers, please call 711 (Washington Relay) or email civil.rights@doh.wa.gov. **DOH 348-781** December 2020.

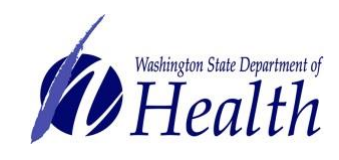

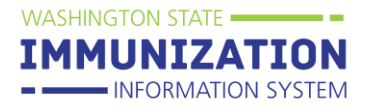

- b. Enter the Transfer Quantity (amount of COVID-19 vaccine that will be transferred)
- c. Enter Transfer Reason
- d. Select Create Transfer

| Create Transfer                              |                                                           |                                                               |               |                       |                    |                        |  |  |
|----------------------------------------------|-----------------------------------------------------------|---------------------------------------------------------------|---------------|-----------------------|--------------------|------------------------|--|--|
| Sending Organization<br>Sending Facility     | BECKY'S TEST ORGAN<br>BECKY'S TEST FACILIT                | BECKY'S TEST ORGANIZATION<br>BECKY'S TEST FACILITY ONE        |               |                       |                    |                        |  |  |
| Receiving Organization<br>Receiving Facility | BECKY'S TEST ORGA                                         | BECKY'MITCHELL (BXM2303)<br>BECKY'S TEST ORGANIZATION (10012) |               |                       |                    |                        |  |  |
| Transfer Details                             |                                                           |                                                               |               |                       |                    |                        |  |  |
| Transfer Quantity                            | Vaccine                                                   | Funding<br>Source                                             | Lot<br>Number | Quantity<br>Available | Expiration<br>Date | Transfer Reason        |  |  |
| 150                                          | COVID-19, mRNA, LNP-S, PF, 30 mcg/0.3<br>mL dose (Pfizer) | PUB                                                           | TEST890       | 975                   | 03/26/2021         | Supply Needed          |  |  |
|                                              | DTaP (Daptacel, Infanrix, Tripedia)                       | PUB                                                           | TEST123       | 5                     | 12/30/2022         |                        |  |  |
|                                              | DTaP-Hep B-IPV (Pediarix)                                 | PUB                                                           | TEST234       | 5                     | 12/30/2022         |                        |  |  |
|                                              | DTaP-Hib-IPV (Pentacel)                                   | PUB                                                           | TEST456       | 5                     | 12/30/2022         |                        |  |  |
|                                              | DTaP-IPV (Kinrix,Quadracel)                               | PUB                                                           | TEST345       | 5                     | 12/30/2022         |                        |  |  |
|                                              | Hep A, ped/adol, 2 dose (Havrix,Vaqta)                    | PUB                                                           | TESTADU124    | 5                     | 12/31/2020         |                        |  |  |
| -                                            |                                                           |                                                               |               |                       |                    | Cancel Create Transfer |  |  |

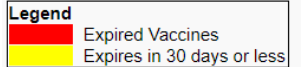

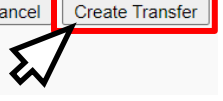

- 5. Once **Create Transfer** is selected you will be directed back to the **Create/View Orders** page.
- 6. Under the **Create/View Orders** page you will be able to view your **Outbound Transfers**.

| Current | t Order/Transfer | List      |               |             |                           |                                       |                       |
|---------|------------------|-----------|---------------|-------------|---------------------------|---------------------------------------|-----------------------|
| Inboun  | d Orders         |           |               |             |                           |                                       |                       |
| Sele    | ect              | Order Nur | nber          | PIN         | Submit Date               | Approval Date                         | Status                |
|         |                  |           |               |             |                           |                                       |                       |
| Backor  | dered Orders     |           |               |             |                           |                                       |                       |
| Sel     | ect              | Order     | Number        | PIN         | Submit Date               | Backe                                 | order Date            |
| Denied  | Ordere           |           |               |             |                           |                                       |                       |
| Denied  | Orders           | 0         | lan Manahan   | DIN         | Culture it Do             |                                       | Denial Data           |
| 5e      | lect             | Ord       | ier Number    | PIN         | Submit Da                 | Submit Date                           |                       |
| Inboun  | d Transfers      |           |               |             |                           |                                       |                       |
| Select  | Transf           | er Number | PIN           | Submit Date | Sendir                    | o Organization/Facility               | Status                |
|         |                  |           |               |             |                           | · · · · · · · · · · · · · · · · · · · |                       |
| Outbou  | und Transfers    |           |               |             |                           |                                       |                       |
| Select  | Transfer Number  | PIN       | Submit Date   |             | Receiving Organization/   | Facility                              | Status                |
| >       | 38673            | 159999    | 12/16/2020    | BECKY'S TES | T ORGANIZATION / BECKY    | 'S TEST FACILITY TWO                  | In Manual Review      |
|         |                  |           |               |             |                           |                                       |                       |
| Rejecte | ed Transfers     |           |               |             |                           |                                       |                       |
| Select  | Transfer Num     | ber Pli   | N Submit Date | Receiv      | ing Organization/Facility | Reject Date                           | Rejected By Status    |
|         |                  |           |               |             |                           |                                       |                       |
|         |                  |           |               |             |                           | Create Order Create Tr                | ansfer Vaccine Return |

7. Once a transfer is approved by the state, the status will change from In Manual Review to Approved on the Outbound Transfers page.

#### Outbound Transfers Submit Date **Receiving Organization/Facility** Status Transfer Number PIN Select 38673 159999 12/16/2020 BECKY'S TEST ORGANIZATION / BECKY'S TEST FACILITY TWO Approved **Rejected Transfers** Submit Date Transfer Number PIN **Receiving Organization/Facility** Reject Date Rejected By Status Create Order | Create Transfer | Vaccine Return

**Receiving Facility** 

To request this document in another format, call 1-800-525-0127. Deaf or hard of hearing customers, please call 711 (Washington Relay) or email civil.rights@doh.wa.gov. **DOH 348-781** December 2020.

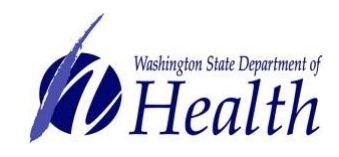

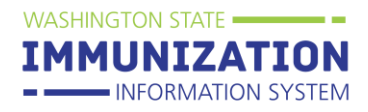

# 1. Once the **Transferring Facility's** request is approved by the state, the transfer will then appear on the **Receiving Facility's Inbound Transfers** list.

| Current<br>Inbound | Order/Transfer L<br>d Orders | .ist       |             |                 |                             |                            |                        |
|--------------------|------------------------------|------------|-------------|-----------------|-----------------------------|----------------------------|------------------------|
| Sele               | ct C                         | Order Numb | er          | PIN             | Submit Date                 | Approval Date              | Status                 |
| Backor             | dered Orders                 |            |             |                 |                             |                            |                        |
| Sele               | ect                          | Order Nu   | ımber       | PIN Submit Date |                             | Back                       | korder Date            |
| Denied             | Orders                       |            |             |                 |                             |                            |                        |
| Sel                | ect                          | Order      | Number      | PIN             | N Submit I                  | Date                       | Denial Date            |
| Inbound            | d Transfers                  |            |             |                 |                             |                            |                        |
| Select             | Transfer Number              | PIN        | Submit Date |                 | Sending Organ               | nization/Facility          | Status                 |
| >                  | 38673                        | 193999     | 12/16/2020  | BECK            | Y'S TEST ORGANIZATION       | / BECKY'S TEST FACILITY    | ONE Approved           |
| Outbou             | nd Transfers                 |            |             |                 |                             |                            |                        |
| Select             | Transfer                     | Number     | PIN         | Submit Date     | Receiv                      | ving Organization/Facility | Status                 |
| Rejecte            | d Transfers                  |            |             |                 |                             |                            |                        |
| Select             | Transfer Numbe               | er PIN     | Submit Date | Rece            | iving Organization/Facility | y Reject Date              | Rejected By Status     |
|                    |                              |            |             |                 |                             | Create Order Create T      | ransfer Vaccine Return |

# 2. The **Receiving Facility** will enter in the **Receipt Quantity** and select **Receive**.

- a. Two things will happen once the transfer is received in the IIS:
  - i. The vaccine will subtract from the **Transferring Facility's** reconciliation (inventory) page
  - ii. The vaccine will be added to the Receiving Facility's reconciliation page

| Receiv              | e Transfe           | r                    |                                                                     |                   |              |               |                    |        |                                    |                      |
|---------------------|---------------------|----------------------|---------------------------------------------------------------------|-------------------|--------------|---------------|--------------------|--------|------------------------------------|----------------------|
| Transfe             | r Number            |                      | 38675                                                               |                   |              |               |                    |        |                                    |                      |
| Submit              | Date                |                      | 12/16/202                                                           | 20                |              |               |                    |        |                                    |                      |
| Submitt             | er                  |                      |                                                                     |                   |              |               |                    |        |                                    |                      |
| Approva             | al Date             |                      |                                                                     |                   |              |               |                    |        |                                    |                      |
| Approve             | er                  |                      |                                                                     |                   |              |               |                    |        |                                    |                      |
| Receive             | er                  |                      |                                                                     |                   |              |               |                    |        |                                    |                      |
|                     | -                   |                      |                                                                     |                   |              |               |                    |        |                                    |                      |
| Transf              | er Details          |                      |                                                                     |                   |              |               |                    |        |                                    |                      |
| Shipped<br>Quantity | Receipt<br>Quantity | Rejected<br>Quantity | Vaccine                                                             | Funding<br>Source | Manufacturer | Lot<br>Number | Expiration<br>Date | Reason | Inventory<br>Action                | Reason for Rejecting |
| 150                 | 150                 |                      | COVID-<br>19,<br>mRNA,<br>LNP-S,<br>PF, 30<br>mcg/0.3<br>mL<br>dose | PUB               | PFR          | TEST890       | 03/26/2021         |        | Merging<br>with<br>Existing<br>Lot | select               |
|                     |                     |                      |                                                                     |                   |              |               |                    |        |                                    | Cancel Receive       |

To request this document in another format, call 1-800-525-0127. Deaf or hard of hearing customers, please call 711 (Washington Relay) or email civil.rights@doh.wa.gov. **DOH 348-781** December 2020.